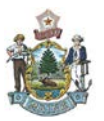

# Introduction

On October 15, 2019, State of Maine's Vendor Self Service (VSS) system will be upgraded with several new features.

Two of these changes may have an impact on how vendors respond to bids, and should be reviewed. This guide covers both of these enhancements in detail:

- 1. <u>Clarification Questions</u> the buyer on a solicitation may request a clarification on the response submitted by the vendor. When this occurs, the vendor will have a chance to review the clarification question and submit a response.
- 2. <u>Solicitations Re-opening for Bid</u> if the buyer does not receive any qualifying bids on a solicitation, or have changed the specifications, they may choose to re-open the solicitation after it has closed.

## Clarification Questions

When the Buyer receives a bid for a solicitation, they may determine they need additional information from the vendor. If this occurs, you may receive an email requesting that you provide a clarification.

| 1. An email is<br>received with the<br>subject:<br>ADVANTAGE SELF<br>SERVICE<br>CLARIFICATION<br>REQUESTED ON<br>YOUR RESPONSE                                                               | Account Information       Financial Transactions       Business Opportunities       Solicitation Responses         My Responses       Image: Closing Soon       Catalog Management         Show Me       All Responses       Image: Closing Soon       My Article         Keyword Search : 1004*       Image: Closing Soon       My Article |  |
|----------------------------------------------------------------------------------------------------|----------------------------------------------------------------------------------------------------|--|
|                                                                                                    | From 1 to 10 Total: 10+  Link to Response Created By Response Status Sponse Date Solicitation ID OV/04/2010 DEC 054 0000000000000000000000000000000000                                                                                                    |  |
| The <b>Response</b><br><b>Status</b> of your<br>response under<br>the <b>Solicitation</b><br><b>Response</b> tab in<br>your VSS account<br>will also show as<br>"Clarification<br>Requested" |                                                                                                    |  |

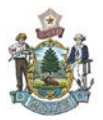

### Vendor Self Service (VSS) Enhancements

| 2. Log into your VSS                                       | Account Information Financial Transactions Business Opportunities Solicitation Responses 2 Italog Management Grant Opportu                   |  |  |  |  |  |  |  |
|------------------------------------------------------------|----------------------------------------------------------------------------------------------------|--|--|--|--|--|--|--|
| account and go                                             | My Responses                                                                                                    |  |  |  |  |  |  |  |
| to Solicitation                                            | Search For My Responses                                                                                                    |  |  |  |  |  |  |  |
| Responses tab<br>3. All responses will<br>show by default. | Show Me All Responses My Recent Responses In Progress Items Closing Soon My Awards My Intents<br>Keyword Search : "004" 3 Go Advanced Search |  |  |  |  |  |  |  |
| the Keyword                                                | Account Information Financial Transactions Business Opportunities Solicitation Responses Catalog Managem                                     |  |  |  |  |  |  |  |
| Search box to                                              | My Responses                                                                                                    |  |  |  |  |  |  |  |
| narrow the                                                 | Search For My Responses                                                                                                    |  |  |  |  |  |  |  |
| the response you<br>are looking for                        | Show Me All Responses My Recent Responses In Progress Items Closing Soon My At                                                               |  |  |  |  |  |  |  |
| 4. Open the                                                |                                                                                                    |  |  |  |  |  |  |  |
| response by                                                | From 1 to 10 Total: 10+                                                                                                    |  |  |  |  |  |  |  |
| clicking on the SR                                         | Link to Response 4 eated By Response Status Response Date Solicitation ID                                                                    |  |  |  |  |  |  |  |
| number                                                     | SR-05A-ESR19090400000000004-1 Clamication Requisited 09/04/2019 REQ-05A-0000000000000000020-2                                                |  |  |  |  |  |  |  |
| F If a clarification                                       | My Decourse                                                                                                    |  |  |  |  |  |  |  |
|                                                            | my response                                                                                                    |  |  |  |  |  |  |  |
| nas been                                                   | Clarification Request 1 Respond To Lines 2 Criteria Response                                                                                 |  |  |  |  |  |  |  |
| requested, you                                             |                                                                                                    |  |  |  |  |  |  |  |
| will see:                                                  | Clarification Request                                                                                                    |  |  |  |  |  |  |  |
| a. Clarification                                           |                                                                                                    |  |  |  |  |  |  |  |
| Due Date                                                   |                                                                                                    |  |  |  |  |  |  |  |
| b. Clarification                                           | Clarification Due Date : 04/09/20195a                                                                                                    |  |  |  |  |  |  |  |
| Details                                                    | Allow Pricing Update : No                                                                                                    |  |  |  |  |  |  |  |
|                                                            | Allow only Attachment Updates : No                                                                                                    |  |  |  |  |  |  |  |
|                                                            | Clarification Details :<br>What is the delivery timeframe 5b                                                                                 |  |  |  |  |  |  |  |
|                                                            | what is the derivery differentie                                                                                                    |  |  |  |  |  |  |  |
|                                                            |                                                                                                    |  |  |  |  |  |  |  |
|                                                            |                                                                                                    |  |  |  |  |  |  |  |
|                                                            |                                                                                                    |  |  |  |  |  |  |  |
|                                                            |                                                                                                    |  |  |  |  |  |  |  |
|                                                            |                                                                                                    |  |  |  |  |  |  |  |
|                                                            | Vendor Response :                                                                                                    |  |  |  |  |  |  |  |
|                                                            |                                                                                                    |  |  |  |  |  |  |  |
|                                                            |                                                                                                    |  |  |  |  |  |  |  |
|                                                            |                                                                                                    |  |  |  |  |  |  |  |
|                                                            |                                                                                                    |  |  |  |  |  |  |  |
|                                                            |                                                                                                    |  |  |  |  |  |  |  |
|                                                            |                                                                                                    |  |  |  |  |  |  |  |
|                                                            |                                                                                                    |  |  |  |  |  |  |  |

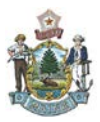

#### Vendor Self Service (VSS) Enhancements

| 6. Respond to the                                                                                                    | My Response                                                                                                    |
|----------------------------------------------------------------------------------------------------|----------------------------------------------------------------------------------------------------|
| clarification<br>request using the                                                                                     | Clarification Request 1 Respond To Lines 2 Criteria Response                                                                    |
| Response field.<br>7. Submit your<br>response.<br>Your clarification<br>response will be<br>sent back to the<br>buyer. | Clarification Request<br>Clarification Due Date : 04/09/2019<br>Allow Pricing Update : No<br>Allow only Attachment Updates : No |
|                                                                                                    | Clarification Details :<br>What is the delivery timeframe?                                                                      |
| You will receive an<br>email confirming<br>that the response                                                           | Vendor Response :                                                                                                    |
| was submitted.                                                                                                    | 2 to 5 business days 6                                                                                                    |

## **Re-opened Solicitation**

A Buyer may choose to re-open a solicitation after it has closed if no bids were received, or if none of the submitted bids were selected. If this occurs, you will be able to submit a bid on the re-opened solicitation as you would with any other.

If you previously responded to the original solicitation, you will have to submit another response to the Re-Opened bid in order for your bid to be considered.

| 1. A solicitation is posted to | Account Informa                                        | tion Financial 1                         | ransactions Bu                                     | siness Opportunit     | ies Solicit                                                                                                    | ation Response        | s Catalog Manag      | ement Grant       |
|--------------------------------|--------------------------------------------------------|------------------------------------------|----------------------------------------------------|-----------------------|----------------------------------------------------------------------------------------------------|-----------------------|----------------------|-------------------|
| VSS, and the status is set     | Solicitations                                          | My Watch                                 | list   Purcha                                      | se History            | Bulletin Boa                                                                                                    | ard                   |                      |                   |
| to CLOSED once it              | Search for Solicita                                    | ntions                                   |                                                    |                       |                                                                                                    |                       |                      |                   |
| expires.                       | Show Me                                                | All<br>Solicitations                     | My<br>Commodities                                  | Open<br>Solicitations | Closing<br>Soon                                                                                                    | Recently<br>Published | Recent<br>Amendments | Recent<br>Intents |
|                                |                                                        | Keyword Search :<br>Category :<br>Type : | •00000000000000000                                 | 00020*<br>Stat        | us : Closed                                                                                                    | G0 9                  | Close Advanced Sea   | ch                |
|                                | 1                                                      |                                          |                                                    |                       |                                                                                                    |                       |                      |                   |
|                                | Solicitation Doc Dept/Buyer/Category/Solicitation Type |                                          |                                                    | Dates                 |                                                                                                    | 1 5                   |                      |                   |
|                                | test<br>RFQ - 05A - 0000000000000000000000000000000    |                                          | DEPT OF EDUCATION<br>20<br>Request for Quotes(RFQ) |                       | Published On : 9/4/19 Close<br>Amended On :<br>Closing On : 9/4/19 3:00 PM EDT<br>Time Left: Expired<br>Intent Posted On: |                       | Closed               |                   |
|                                |                                                        |                                          |                                                    |                       |                                                                                                    |                       | First Prov D         | leat Last         |

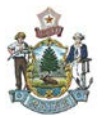

| 2. The buyer chooses to re-<br>open the solicitation. It is<br>now available on the<br>Business Opportunities<br>tab with a status of | ation Responses Catalog Management Grant Opportunities Grant Applica                                                                                     |                        |                                   |                  |  |  |  |  |
|----------------------------------------------------------------------------------------------------|----------------------------------------------------------------------------------------------------|------------------------|-----------------------------------|------------------|--|--|--|--|
| REOPENED.                                                                                                    | sing <u>Recently</u>                                                                                                    | Recent<br>Amendments   | Recent                            | Recent<br>Awards |  |  |  |  |
|                                                                                                    |                                                                                                    | Advanced Search        |                                   |                  |  |  |  |  |
|                                                                                                    |                                                                                                    | First                  | Prev Next                         | Last             |  |  |  |  |
|                                                                                                    | Buyer/Category/Solicitation                                                                                                    | Date                   | Status                            |                  |  |  |  |  |
|                                                                                                    | DUCATION Published On : 9/4/19 Reopened<br>Amended On : 9/4/19 2<br>Closing On : 9/13/19 3:00 PM EDT<br>Time Left: 8 Days, 23:14:22<br>Intent Posted On: |                        |                                   |                  |  |  |  |  |
| 3. The solicitation can be viewed and responded                                                                                       | Account Information Finar                                                                                                    | ncial Transactions B   | usiness Opportun                  | ities Solicita   |  |  |  |  |
| to like all other                                                                                                    | Solicitations My Watchlist   Purchase History   Bulletin Boa                                                                                             |                        |                                   |                  |  |  |  |  |
| respond, click Details.                                                                                                    | Search for Solicitations                                                                                                    |                        |                                   |                  |  |  |  |  |
|                                                                                                    | Show Me All Solicitati                                                                                                    | ions <u>Commoditie</u> | <u>Open</u><br><u>Solicitatio</u> | ons <u>So</u>    |  |  |  |  |
|                                                                                                    |                                                                                                    | Keyword Search :       |                                   |                  |  |  |  |  |
|                                                                                                    |                                                                                                    |                        |                                   |                  |  |  |  |  |
|                                                                                                    |                                                                                                    |                        |                                   |                  |  |  |  |  |
|                                                                                                    | test DEPT 0<br>RFQ - 05A - 0000000000000000000000000000000                                                                                               |                        |                                   |                  |  |  |  |  |
|                                                                                                    | Summary Details 3                                                                                                    |                        |                                   | Request for      |  |  |  |  |